# PORTAL SOLICITAÇÃO DE EXAMES

4º EDIÇÃO

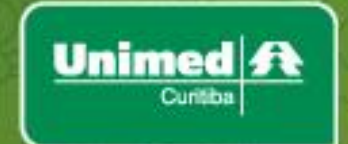

# Sumário

| Objetivo                                                          | 3  |
|-------------------------------------------------------------------|----|
| Cadastro Portal Unimed Curitiba                                   | 4  |
| Cadastro Portal Unimed Curitiba                                   | 5  |
| Acesso ao Portal de Solicitação SP/SADT                           | 5  |
| 1.Login de acesso                                                 | 6  |
| 2.Identificação                                                   | 7  |
| 2.1 Identificações: Acesso realizado pelo Titular                 | 7  |
| 2.2 Identificação: Acesso realizado pelo Dependente               | 8  |
| 2.3 Identificação: Acesso realizado pelo Beneficiário Intercâmbio | 9  |
| 3.Contato                                                         | 9  |
| 4.Médico                                                          | 9  |
| 5.Solicitação                                                     | 10 |
| 6.Confirmação                                                     | 11 |
| 7.Anexo                                                           | 12 |
| 8.Protocolo                                                       | 13 |
| 9.Médico Não Cooperado                                            | 15 |

#### Objetivo

Permitir ao beneficiário Unimed Curitiba (0032) e Intercâmbio (Outras Unimed's) realizar via Portal a solicitação de exames ambulatoriais\* para realização em Curitiba e sua área de abrangência.

\*Exemplo: Exames de Sangue, Raio-X, Ecografias, Tomografias, Ressonância, Endoscopias, etc).

Para acesso do beneficiário ao Portal de Solicitação SP/SADT é necessário realizar o login na área restrita no Portal da Unimed Curitiba.

#### Observação:

Beneficiários Unimed Curitiba – o cadastro poderá ser realizado por qualquer beneficiário inserido no plano, titular e seus dependentes, cada um poderá obter seu acesso, porém apenas o titular poderá realizar a solicitação para qualquer integrante do contrato/família.

Beneficiário Intercâmbio – o cadastro deverá ser realizado por beneficiário individualmente.

Caso o beneficiário ainda não possua este acesso, é possível obter da seguinte forma:

## **Cadastro Portal Unimed Curitiba**

Acessar o Portal da Unimed Curitiba, na parte superior do site clicar em Cadastre-se.

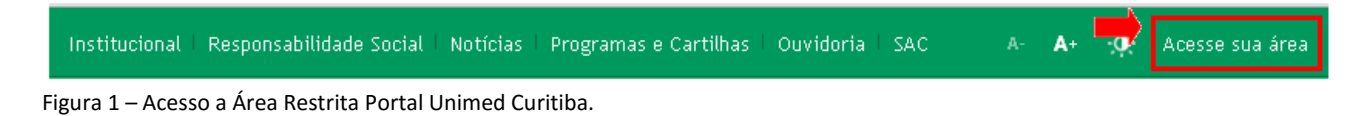

## O site direcionará para o preenchimento do formulário:

| Unimed A<br>Curitaba                                                                                                    | Beneficiário Unimed realize se<br>do Portal Unimed Curitiba e ut<br>você.                                                              | eu cadastro para acessar a área restrita<br>tilize os serviços online disponíveis para                                                            |
|----------------------------------------------------------------------------------------------------|----------------------------------------------------------------------------------------------------|----------------------------------------------------------------------------------------------------|
| O 032 0000067890012 1         20071097                                                                                                    | Para a sua segurança, é nece<br>para validação do seu cadastr<br>Preencha os campos abaixo p<br>Digite aqui o código da sua carteirini | essário informar alguns dados pessoais<br>o no sistema.<br>para solicitar a criação do seu login.<br>ha, conforme modelo ao lado:                 |
| SE VOCÊ É BENEFICIÁRIO DA UNIMED CURITIBA, VEJA<br>ABAIXO COMO OBTER O SEU LOGIN:<br>Beneficiário Unimed Curitiba (cartão inicial 0032):                                          | *Nome Completo: (sem acentos ou<br>*CPF:                                                                                               | Realizar o preenchimento das informações<br>do formulário e a senha temporária para o<br>primeiro acesso será enviado para o e-mail<br>informado. |
| Realize o cadastro ao lado para receber uma senha de<br>acesso. Se você for dependente, ao solicitar a sua senha,<br>favor informar o CPF do titular do plano da Unimed Curitiba. | *Data de Nascimento:                                                                                                    |                                                                                                    |
| Beneficiario de Intercâmbio (cartão inicial diferente de<br>0032):                                                                                                    | *Endereço de E-mail válido (será usa                                                                                                   | ado para envio da senha):                                                                                                    |
| Caso já tenha realizado consulta em Curitiba realize o<br>cadastro ao lado para receber uma senha de acesso.                                                                      | Enviar                                                                                                    |                                                                                                    |
| Se não realizou atendimento em Curitiba, entre em contato<br>com a central de atendimento e solicite seu pré-cadastro pelo<br>telefone (41) 3019 2000.                            |                                                                                                    |                                                                                                    |
| O CPF a ser informado é do solicitante do novo login.                                                                                                    |                                                                                                    |                                                                                                    |

Após a confirmação das informações, clicando em Enviar a senha para o primeiro acesso será encaminhado para o email cadastrado.

## **Cadastro Portal Unimed Curitiba**

O cadastro também poderá ser realizado acessando diretamente o link "SOLICITAÇÃO DE EXAMES" Solicite Agora na página inicial do portal da Unimed Curitiba:

| SOLICITAÇÃO DE EXAMES                                                                                                    |
|----------------------------------------------------------------------------------------------------|
| Solicite a autorização de seus procedimentos e/ou exames por aqui.<br>Além de mais seguro e prático, você nem precisa se deslocar até a Unimed Curitiba. |
| Confira aqui os exames que não necessitam de autorização prévia.                                                                                         |
| Solicite Agora                                                                                                    |

Figura 3 – Página inicial do Portal Unimed Curitiba.

O site direcionará para a tela de login para Solicitação de Exames, para cadastro clique em cadastre-se:

| Login                                                     | Instruções                                                                                                    |
|-----------------------------------------------------------|----------------------------------------------------------------------------------------------------|
| Se vocě ainda não possui acesso ao Portal.<br>Cadastre-se | Beneficiário Unimed Curitiba: Utilize somente os números do<br>seu cartão após a seqüência de "zeros".                                                                                                |
| Senha<br>Esqueri a senha                                  | Beneficiário de Intercâmbio: Utilize todos os números do seu<br>cartão. Caso não tenha realizado nenhum atendimento em<br>Curitiba, solicite seu prê-cadastro na central de atendimento 3019<br>2000. |

Figura 4 – Página inicial do Portal de Solicitação de Exames da Unimed Curitiba.

Você será direcionado para cadastro no formulário conforme figura 2.

## Acesso ao Portal de Solicitação de Exames

O acesso ao Portal de Solicitação Exames é realizado pelas seguintes opções:

<u>Opção 1</u> – Na tela inicial do Portal da Unimed Curitiba, no link "Solicitação de Exames" (ver figura abaixo):

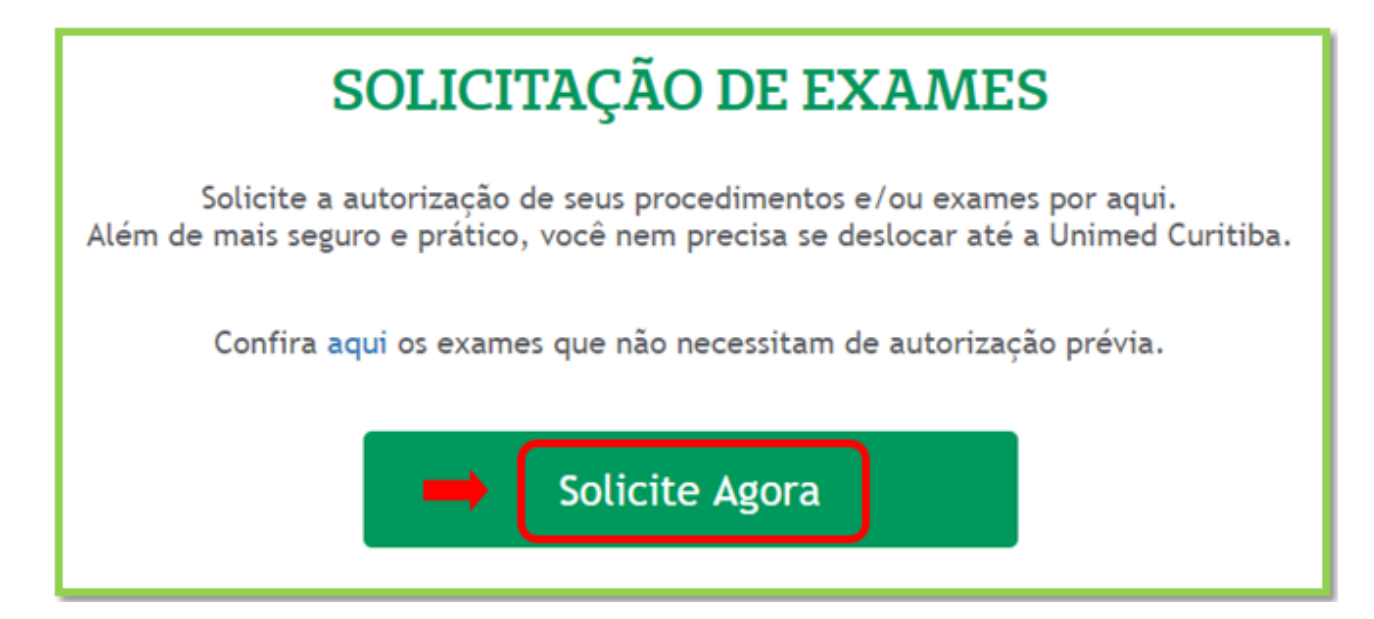

Figura 5 – Tela inicial do Portal Unimed Curitiba – Opção para acesso a Solicitação de Exames.

Opção 2 - Após o login no acesso restrito do beneficiário:

É possível acessar a página com a opção para solicitação de exames clicando no menu "Serviços On-Line", conforme a imagem abaixo.

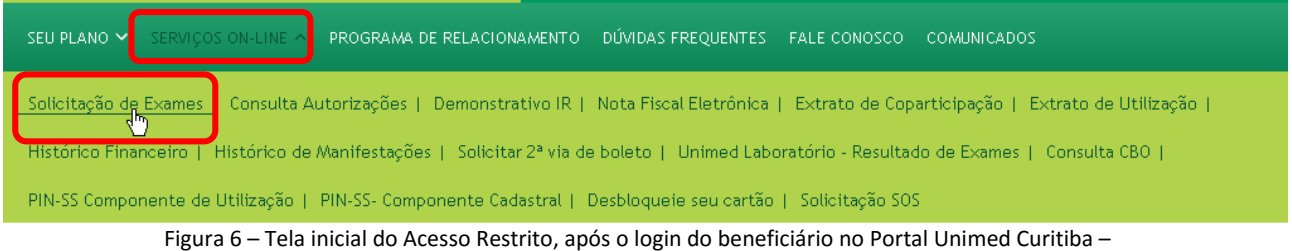

Opção para acesso a Solicitação de Exames.

#### 1. Login de acesso

Após clicar no link para acesso ao Portal de solicitação de exames (SP/SADT), informar o login e a senha de acesso (lembrando que é a mesma utilizada para acesso ao Portal Unimed Curitiba):

| Solicitação de Exames - Login                                              | Unimed A<br>Curitiba | Lembre-se o login/senha de<br>acesso ao Portal de Solicitação de                                                                                                    |
|----------------------------------------------------------------------------|----------------------|----------------------------------------------------------------------------------------------------|
| Login<br>Se você ainda não possui acesso ao Portal<br>Cadastre-se<br>Senha | Instruções           | Exames é o mesmo do acesso ao<br>Portal da Unimed Curitiba.<br>o<br>rercâmbio: Utilize todos os números do seu<br>tenha realizado nenhum atendimento em<br>pré-cadastro na central de atendimento 3019 |
|                                                                            | 2000.                | - n 29470-1                                                                                                    |

Figura 8 – Tela login do Portal de Solicitação de Exames da Unimed Curitiba.

#### 2. Identificação

Após inserir as informações para o acesso, o sistema direcionará para a tela de IDENTIFICAÇÃO:

| Unimed A<br>Curitiba                                                                   |
|----------------------------------------------------------------------------------------|
| Olá Cliente Unimed Curitiba (NOME) (22222222), sela bem-vindol                         |
|                                                                                        |
| Solicitação SP/SADT                                                                    |
| * Campos Obrigatórios                                                                  |
| IDENTIFICAÇÃO CONTATO MÉDICO SOLICITAÇÃO ANEXO PROTOCOLO                               |
| DADOS DO CARTÃO                                                                        |
| Nome Benef. *                                                                          |
| Selecione                                                                              |
| Código Benef, *                                                                        |
|                                                                                        |
|                                                                                        |
|                                                                                        |
| 📣 IMPORTANTE: Certifique-se de que esse é o beneficiário que necessita da autorização. |
| → Avançar                                                                              |

## 2.1 Identificações: Acesso realizado pelo Titular

Quando o acesso for realizado pelo Titular (Beneficiários Unimed Curitiba), será permitida a solicitação de exames para ele e seu(s) dependente(s), basta selecionar:

| Unimed<br>Curitiba                                   |                                       |
|------------------------------------------------------|---------------------------------------|
| Olá Cliente Unimed Curitiba (NOME) (22222222), sela  | pem-vindol                            |
| Solicitação SP/SADT                                  |                                       |
|                                                      |                                       |
| Solicitação SP/SADT                                  |                                       |
| * Campos Obrigatórios                                |                                       |
| IDENTIFICAÇÃO CONTATO MEDICO SOLICITAÇÃ              | ANEXO PROTOCOLO                       |
| DADOS DO C/                                          | RTÃO                                  |
| Nome Benef. *                                        |                                       |
| Selecione                                            |                                       |
| Selecione                                            |                                       |
|                                                      |                                       |
| ENZO SILVA                                           |                                       |
|                                                      |                                       |
| A IMPORTANTE: Cortifique se de que esse é o bone     | ficiário que necessita da autorização |
| ini OKTANTE. Cerunque-se de que esse e o bene        | nciano que necessita ua autorização.  |
|                                                      | → Avançar                             |
| Figura 10 – Aba Identificação do Portal de Solicitaç | ăo de Exames da Unimed Curitiba.      |

## 2.2 Identificação: Acesso realizado pelo Dependente

Quando o acesso for realizado pelo dependente (Beneficiário Unimed Curitiba), o sistema permitirá a solicitação de exames apenas para si:

| Olá Cliente Unimed Curitiba (NOME) (22222222), seja bem-vindo!                         |
|----------------------------------------------------------------------------------------|
| Solicitação SP/SADT                                                                    |
|                                                                                        |
| Solicitação SP/SADT                                                                    |
| * Campos Obrigatórios                                                                  |
| IDENTIFICAÇÃO CONTATO MÉDICO SOLICITAÇÃO ANEXO PROTOCOLO                               |
| DADOS DO CARTÃO                                                                        |
| Código Benef. *                                                                        |
| Nome Benef. *                                                                          |
| ▲ IMPORTANTE: Certifique-se de que esse é o beneficiário que necessita da autorização. |
| → Avançar                                                                              |

Figura 11 – Aba Identificação do Portal de Solicitação de Exames da Unimed Curitiba – acesso do dependente.

## 2.3 Identificação: Acesso realizado pelo Beneficiário Intercâmbio

Quando o acesso for realizado por beneficiário Intercâmbio, ele poderá solicitar exames apenas para si, ou seja, da mesma forma que o dependente beneficiário da Unimed Curitiba.

#### 3. Contato

Realizado a identificação, o sistema direcionará para a aba CONTATO, que solicitará o preenchimento obrigatório de todas as informações, conforme tela abaixo:

| Unimed A<br>Curitiba                                    |                                                |
|---------------------------------------------------------|------------------------------------------------|
| Olá Cliente Unimed Curitiba (NOME) (22222222), sela ben | n-vindo!                                       |
| A Solicitação SP/SADT                                   | •                                              |
|                                                         |                                                |
| Solicitação SP/SADT                                     |                                                |
| * Campos Obrigatórios                                   |                                                |
| IDENTIFICAÇÃO CONTATO MÉDICO SOLICITAÇÃO                | ANEXO PROTOCOLO                                |
|                                                         | DADOS DE CONTATO                               |
| Email *                                                 | Confirmação de E-mail *                        |
| clienteunimed@gmail.com                                 | clienteunimed@gmail.com                        |
| Telefone *     Para receber SMS,       41     33332222  | a opção<br>ionada.<br>Celular *<br>41 99556628 |
| Aceita receber retorno via SMS ?                        |                                                |
| 🛕 IMPORTANTE: Certifique-se de que esse é o beneficiá   | ário que necessita da autorização.             |
| ← Voltar                                                | → Avançar                                      |

Figura 12 – Aba Contato do Portal de Solicitação de Exames da Unimed Curitiba.

#### 4. Médico

Em seguida, o direcionamento será para a aba MÉDICO, ao inserir o número do CRM e o estado o sistema trará automaticamente o nome do médico cooperado da Unimed Curitiba:

| Olá Cliente Unimed Curitiba (NOME) (22 | (222222) , seja bem-vindo!                                                                                                    |
|----------------------------------------|----------------------------------------------------------------------------------------------------|
| Solicitação SP/SADT                    | Sendo a solicitação médica realizada por<br>médico cooperado da Unimed Curitiba,<br>ao inserir o número do CRM e o estado<br>(UF) o sistema apresentará o nome do<br>médico. |
| mpos Obrigatórios                      |                                                                                                    |
| ENTIFICAÇÃO CONTATO MÉDICO             | D SOLICITAÇÃO ANEXO PROTOCOLO                                                                                                    |
| MÉDIO                                  | O SOLICITANTE                                                                                                    |
| CRM do Médico *                        | UF do Médico *                                                                                                    |
| Médico Solicitante *                   |                                                                                                    |
|                                        |                                                                                                    |

Figura 13 – Aba Médico do Portal de Solicitação de Exames da Unimed Curitiba.

**IMPORTANTE:** Consulte no *item 9* deste manual, como proceder para solicitações de médico não cooperado.

# 5. Solicitação

Após a informação do médico solicitante, o sistema direcionará para a aba SOLICITAÇÃO, nela poderá ser inserido o código do exame e a quantidade, clicando em incluir a cada novo código:

| Souciayao Serione                                   | Neste p                                                                                                    | asso, basta in     | serir os c  | ódigos    |
|-----------------------------------------------------|----------------------------------------------------------------------------------------------------|--------------------|-------------|-----------|
| olicitação SP/SADT                                  | informa                                                                                                    | dos na solicita    | ção méd     | ica, e a  |
| ampos Obrigalórios                                  | quantida                                                                                                    | ide, sendo neo     | cessário,   | incluir a |
| ENTIFICAÇÃO CONTATO                                 | MÉDICO SOLICITAÇÃO ANEXO PROTOCO INDICAÇÃ                                                                                                    | o Clínica e clic   | ar em Co    | nfirmar.  |
|                                                     | SOLICITAÇÃO                                                                                                    | -                  |             |           |
|                                                     | Código Quantidad<br>Não digitar pontos.                                                                                                    | 3                  |             |           |
| Código                                              | Código Quantidad + Inclui<br>Não digitar pontos Descrição                                                                                                    | r<br>Quant         | tidade      | Remover   |
| Código<br>40304361                                  | Código Quantidad<br>Não digitar pontos<br>Descrição<br>HEMOGRAMA COM CONTAGEM DE PLAQUETAS OU FRAÇÕE<br>(ERITROGRAMA, LEUCOGRAMA, PLAQUETAS)                                                                                                    | r<br>Quant         | tidade      | Remover   |
| Código<br>40304361<br>40302512                      | Código Quantidad<br>Não digitar pontos.<br>Pescrição<br>HEMOGRAMA COM CONTAGEM DE PLAQUETAS OU FRAÇÕE<br>(ERITROGRAMA, LEUCOGRAMA, PLAQUETAS)<br>TRANSAMINASE PIRÚVICA (AMINO TRANSFERASE DE ALANIN<br>PESQUISA E/OU DOSAGEM                     | Cuant<br>S<br>A) - | tidade<br>1 | Remover   |
| Código<br>40304361<br>40302512                      | Código Quantidad<br>Não digitar pontos Quantidad<br>Poscrição<br>HEMOGRAMA COM CONTAGEM DE PLAQUETAS OU FRAÇÕE<br>(ERITROGRAMA, LEUCOGRAMA, PLAQUETAS)<br>TRANSAMINASE PIRÚVICA (AMINO TRANSFERASE DE ALANIN<br>PESQUISA E/OU DOSAGEM<br>1 1 1 1 | Cuant<br>S A) -    | tidade<br>1 | Remover   |
| Código<br>40304361<br>40302512<br>Indicação Clínica | Código Quantidad<br>Não digitar pontos Quantidad<br>Pescrição<br>HEMOGRAMA COM CONTAGEM DE PLAQUETAS OU FRAÇÕE<br>(ERITROGRAMA, LEUCOGRAMA, PLAQUETAS)<br>TRANSAMINASE PIRÚVICA (AMINO TRANSFERASE DE ALANIN<br>PESQUISA E/OU DOSAGEM<br>1 0 0   | Cuant<br>S A) -    | iidade<br>1 | Remover   |

Figura 14 – Aba Solicitação do Portal de Solicitação de Exames da Unimed Curitiba.

✓ Podem ser solicitados até 50 eventos (exames);

✓ Caso tenha incluído um evento incorreto, poderá clicar em <sup>1</sup>para remover e então inserir novamente, se necessário.

## 6. Confirmação

Após incluir todos os exames, clicar em Confirmar, o sistema solicitará a confirmação do envio da solicitação.

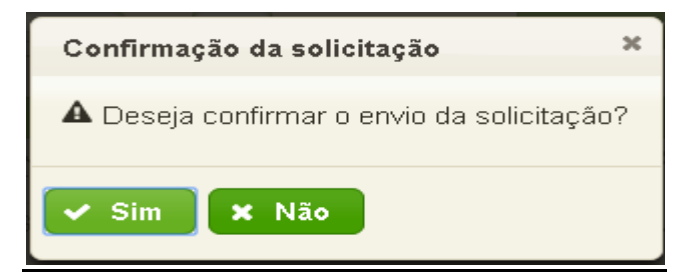

Figura 15 – Tela de confirmação de solicitação Portal de Solicitação de Exames.

#### 7. Anexo

Após a confirmação do envio da solicitação, o sistema direcionará para a aba Anexo.

Quando a inclusão do anexo for obrigatória, o sistema trará a informação e só permitirá o avanço para a aba Protocolo após incluir a solicitação médica.

| Unir                                                                                                    |                                                                    |
|----------------------------------------------------------------------------------------------------|--------------------------------------------------------------------|
| Ojá Cliente Unimed Curitiba (NOME) (22222222), seja bern-vindol<br>Solicitação SP/SADT<br>Solicitação SP/SADT<br>* Campos Obrigatórios<br>Anexo obrigatório.          | Quando o anexo for<br>obrigatório, será<br>apresentada a mensagem. |
| IDENTIFICAÇÃO CONTATO MÉDICO SOLICITAÇÃO ANEXO<br>ANEXO<br>É possível anexar a cópia do pedido médico para arquivo da Unim<br>Anexar Solicitação Médica *<br>+ Anexar | PROTOCOLO<br>red Curitiba:                                         |
| Anexar Documento Complementar  Anexar  Anexar  Anexar  Anexar  Formato: pdf ou jpg  MPORTANTE  -A soma dos anexos não poderá ultrapassar o tamanho de 5MB.            |                                                                    |
| -Permibdo anexar arquivos nos formatos pdf ou jpg.                                                                                                    | - Avançar                                                          |

Figura 16 – Aba Anexo quando obrigatório do Portal de Solicitação de Exames da Unimed Curitiba.

Quando a inclusão do anexo não for obrigatória, o sistema permitirá avançar a tela para que a solicitação gere o protocolo.

| Unimed A<br>Curitite                                           |                                   |
|----------------------------------------------------------------|-----------------------------------|
| Olá Cliente Unimed Curitika (NOME) (22222222), seja bem-vindol |                                   |
| Solicitação SPISILUT                                           |                                   |
| licitação SP/SADT                                              |                                   |
| mpos Obrigatórios                                              |                                   |
| ENTIFICAÇÃO CONTATO MÉDICO SOLICITAÇÃO ANEXO PROTO             | COLO                              |
| ANEXO                                                          |                                   |
| Formato; pdf ou jpg                                            |                                   |
|                                                                |                                   |
| Anexar Documento Complementar                                  |                                   |
| Formate: pdf ou jpg                                            | Quando a solicitação não exigir a |
| MPORTANTE                                                      | permitido clicar em Avançar.      |
| Permitido anexar arquivos nos formatos pdf ou jpg.             |                                   |
|                                                                | - Avança                          |

Figura 17 – Aba Anexo do Portal de Solicitação de Exames da Unimed Curitiba.

#### 8. Protocolo

Após avançar, será emitido o Protocolo ao beneficiário:

STATUS: Autorizado - o beneficiário poderá anotar o número da autorização em sua solicitação médica e direcionar-se ao prestador para realizar.

| Solicitação SP/S                                                                         | SADT                                                                                 |                                                                                                    |                 |                      |
|------------------------------------------------------------------------------------------|--------------------------------------------------------------------------------------|----------------------------------------------------------------------------------------------------|-----------------|----------------------|
| licitação SP/SADT                                                                        | f                                                                                    |                                                                                                    |                 |                      |
| MDOS ODADINOS<br>ENTIFICAÇÃO CONTA                                                       | NTO MÉDICO SOLICITAÇÃO ANEXO PROTOCOLO                                               |                                                                                                    |                 |                      |
|                                                                                          | PROTOCOLO                                                                            |                                                                                                    |                 |                      |
| Unimed At                                                                                | Protocolo de Atendimento 30470120150527000000                                        |                                                                                                    |                 |                      |
| Nome Benef.:<br>Data da Solicitação:<br>Médico Solicitante:<br>Autorização:<br>Validade: | ENZO<br>28/05/2016 10:31:56<br>JULIO CESAR DE ASSIS<br>510639739<br>27/06/2016 00:00 | AUTORIZADO, o beneficiário poderá<br>anotar o número da autorização e a<br>validade na solicitação médica e<br>direcionar-se ao prestador. |                 |                      |
|                                                                                          | EVENTOS SOLICITADOS                                                                  |                                                                                                    |                 |                      |
| Código                                                                                   | Descrição                                                                            |                                                                                                    | Quantidade      | Status               |
| 40304361                                                                                 | HEMOGRAMA COM CONTAGEM DE PLAQUETAS OU FRAÇÕES (ERITRO)<br>LEUCOORAMA, PLAQUETAS)    | GRAMA,                                                                                                    | 1               | Autorizado           |
| Para informações adicio                                                                  | nais entre em contato com a Central de Atendimento (41) 3019-2000                    | informando o                                                                                                    | número do prot  | ocolo de atendimento |
| 🕀 Imprimir DICA:                                                                         | Anole o número da Autorização na campo "S Senha" da sua guia de solicitação p        | ara evitar a utilizi                                                                                                    | ção de uma nove | folha.               |

Figura 18 – Aba Protocolo do Portal de Solicitação de Exames da Unimed Curitiba – Status Autorizado.

STATUS: Em Análise – o beneficiário poderá acompanhar a solicitação, através dos canais de atendimento:

- Telefônico: (41) 3019 2000
- Presencial: Unidades de Atendimento da Unimed Curitiba

| Dià Cliente Unimed Curiti<br>Solicitação SP/S | ADT (NOME) (22222222), seta bern-vindol                    |                                                   |
|-----------------------------------------------|------------------------------------------------------------|---------------------------------------------------|
|                                               |                                                            |                                                   |
| icitação SP/SAD1                              | r:                                                         |                                                   |
| npos Obrigatórios                             |                                                            |                                                   |
| NTIFICAÇÃO CONT                               | ATO MÉDICO SOLICITAÇÃO ANEXO PROTOCOL                      | 0                                                 |
|                                               | PROTOCOLO                                                  |                                                   |
|                                               |                                                            |                                                   |
| Unimed St                                     | Protocolo de Atendimento 3047012016052                     | 500000                                            |
|                                               |                                                            |                                                   |
| Name Pered                                    | ENZO                                                       | EM ANÁLISE: o beneficiário                        |
| Data da Solicitação:                          | 25/05/2016 16:50:44                                        | acompanhará sua solicitação pelo                  |
| Médico Solicitante:                           | JULIO CESAR DE ASSIS                                       | número do protocolo.                              |
|                                               | EVENTOS SOLICITAD                                          | os                                                |
| Código                                        | Descrição                                                  | Quantidade Status                                 |
| 20104294                                      | TERAPIA ONCOLÓGICA - PLANEJAMENTO E 1º DIA DE              | TRATAMENTO - Em Análise                           |
| pós 24 horas, acompa-<br>tendimento           | nhe o status da sua solicitação por meio de Atendimento (4 | 41) 3019-2000 informando o número do protocolo de |
| ternannernar.                                 |                                                            |                                                   |
| 😝 Imprimir                                    |                                                            |                                                   |
|                                               |                                                            |                                                   |

Figura 19 – Aba Protocolo do Portal de Solicitação de Exames da Unimed Curitiba – Status Em análise.

STATUS: Negado – com o número do protocolo o beneficiário poderá obter informações sobre o status negado, através dos canais de atendimento:

- •Telefônico: (41) 3019 2000
- Presencial: Unidades de Atendimento da Unimed Curitiba

| icitação SP/SAD                                                               | л                                                                                                    |                                                                                                    |                            |  |
|-------------------------------------------------------------------------------|----------------------------------------------------------------------------------------------------|----------------------------------------------------------------------------------------------------|----------------------------|--|
| npos Obingatorios                                                             |                                                                                                    |                                                                                                    |                            |  |
| NTIFICAÇÃO CON                                                                | TATO MEDICO SOLICITAÇÃO ANEXO PROTOCOLO                                                                                                    |                                                                                                    |                            |  |
|                                                                               | PROTOCOLO                                                                                                    |                                                                                                    |                            |  |
| Unimed A                                                                      | Protocolo de Atendimento 30470120160525000000<br>NEGADO: contra contra cont | v 30470120160525000000<br>NEGADO: o beneficiário poderá obter<br>informações sobre sua solicitação pelo<br>número do protocolo. |                            |  |
| Data da Solicitação:<br>Médico Solicitante:                                   | 25/05/2016 16:50:44<br>JULIO CESAR DE ASSIS                                                                                                    |                                                                                                    |                            |  |
| Data da Solicitação:<br>Médico Solicitante:                                   | 25/05/2016 16:50:44<br>JULIO CESAR DE ASSIS<br>EVENTOS SOLICITADOS                                                                                                    |                                                                                                    |                            |  |
| Data da Solicitação:<br>Médico Solicitante:<br>Código                         | 25/05/2016 16:50:44<br>JULIO CESAR DE ASSIS<br>EVENTOS SOLICITADOS<br>Descrição                                                                                                    | Quantidade                                                                                                    | Status                     |  |
| Data da Solicitação:<br>Médico Solicitante:<br>Código<br>40304381             | 25/05/2016 16:50:44<br>JULIO CESAR DE ASSIS<br>EVENTOS SOLICITADOS<br>Descrição<br>HEMOGRAMA COM CONTAGEM DE PLAQUETAS OU FRAÇÕES (ERITROGRA)<br>LEUCOGRAMA, PLAQUETAS)                                                                                                    | Quantidade                                                                                                    | Status<br>Negado           |  |
| Data da Solicitação:<br>Médico Solicitante:<br>Cótigo<br>40304361<br>40302512 | 25/05/2016 16:50:44<br>JULIO CESAR DE ASSIS<br>EVENTOS SOLICITADOS<br>Descrição<br>HEMOGRAMA COM CONTAGEM DE PLAQUETAS OU FRAÇÕES (ERITROGRAD<br>LEUCOORAMA, PLAQUETAS)<br>TRANSAMINASE PIRÚVICA (AMINO TRANSFERASE DE ALANINA) - PESQUISA E<br>DOSAGEM                                                                                                    | Quantidade<br>(4, .<br>5/0U .                                                                                                   | Status<br>Negado<br>Negado |  |

Figura 20 – Aba Protocolo do Portal de Solicitação de Exames da Unimed Curitiba – Status Negado.

## 9. Médico Não Cooperado

Será possível ao beneficiário utilizar o Portal para realizar solicitações de médico não cooperado da Unimed Curitiba.

Na aba MÉDICO, ao digitar o CRM e o Estado o sistema não irá trazer a informação do nome do médico, sendo necessária a descrição manual:

|                             | Curitiba                                                                                                    |                |
|-----------------------------|----------------------------------------------------------------------------------------------------|----------------|
| )lá Cliente Unimed Curitiba | (NOME) (22222222), seia bem-vindo!                                                                                    |                |
| Solicitação SP/SA           | DT                                                                                                    |                |
|                             |                                                                                                    |                |
| citação SP/SADT             |                                                                                                    |                |
| pos Obrigatórios            |                                                                                                    |                |
| NTIFICAÇÃO CONTAT           | TO MÉDICO SOLICITAÇÃO ANEXO PI                                                                                        | ROTOCOLO       |
|                             | MÉDICO SOLICITANTE                                                                                                    |                |
| CRM do Médico *             | Quando a solicitação for realizada por<br>médico não cooperado, será obrigatório o<br>preenchimento manual do nome do | UF do Médico * |
| Médico Solicitante *        | médico.                                                                                                    |                |
| INSERIR NOME ME             | ÉDICO                                                                                                    |                |
|                             |                                                                                                    |                |

Figura 21 – Aba Médico do Portal de Solicitação de Exames da Unimed Curitiba.

| Olá Cliente Unimed Curitiba (NOME) (22222222), seja bem-vindol<br>Solicitação SP/SADT |                |
|---------------------------------------------------------------------------------------|----------------|
|                                                                                       |                |
| Solicitação SP/SADT                                                                   |                |
| Campos Obrigatórios                                                                   |                |
| IDENTIFICAÇÃO CONTATO MÉDICO SOLICITAÇÃO ANEXO                                        | PROTOCOLO      |
| MÉDICO SOLICITANTE                                                                    |                |
| CRM do Médico * Éobrigatória a informação                                             | UF do Médico * |
| do nome do médico.                                                                    | PR             |
|                                                                                       |                |
| Campo Obrigatório                                                                     |                |
| + Voltar                                                                              | Avancar        |

Importante: o sistema não permitirá o "Avanço" da tela sem o nome do médico.

Figura 22 – Aba Médico do Portal de Solicitação de Exames da Unimed Curitiba– informação de campo obrigatório.